## ネット銀行のエビデンスの作り方(パソコン画面をハードコピー)

## (1)ネットバンクにログインし、残高が表示されている画面にする

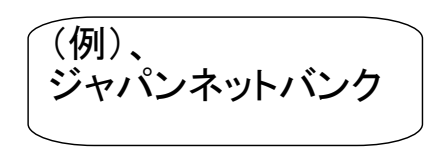

| 11.0                                                                                                    |                                                                                                    |                                                                                                    |   |
|----------------------------------------------------------------------------------------------------|----------------------------------------------------------------------------------------------------|----------------------------------------------------------------------------------------------------|---|
|                                                                                                    |                                                                                                    |                                                                                                    | 1 |
| Welcome P                                                                                                    | age                                                                                                    | ジャパンネット銀行                                                                                                    |   |
|                                                                                                    |                                                                                                    | >> <u>ログアウト</u>                                                                                                    |   |
|                                                                                                    |                                                                                                    |                                                                                                    |   |
| いらっしゃいませ 株式                                                                                                    | 式会社ADVANCE 様                                                                                                    |                                                                                                    |   |
|                                                                                                    |                                                                                                    | 2009/06/03 19:49:01 現在                                                                                                    |   |
| 支店名                                                                                                    | 本店営業部(ホンテン)                                                                                                    | 取引に関するお知らせ                                                                                                    |   |
| 店番5-UE番5<br>ログイロ0                                                                                                    | 101-14/7288                                                                                                    |                                                                                                    |   |
| ゴンインロ<br>美通額全球宣                                                                                                    | 不設定                                                                                                    | おんせん たいたっこ エレトド っ パーナ・レーナー                                                                                                    |   |
| 首通頂並及商<br>前回ログイン日時                                                                                                    | 2009/05/26.09.52:05                                                                                                    | 新者のの知らせかる社のもより。<br>>>メッセージボックス                                                                                                    |   |
| Eメールアドレス                                                                                                    |                                                                                                    |                                                                                                    |   |
| 普通預金種別                                                                                                    | 普通預金                                                                                                    |                                                                                                    |   |
| <ul> <li>□グイン時のセキュリ</li> <li>自動車保険の一括見</li> <li>&lt;期間限定&gt; 40日間</li> </ul>                                                                                                    | したいたい」 ション (1000) (1000) (10 | <u>100~来付</u><br>2 <u>51.000円分の図書カードブレゼント!</u><br>22 <u>51借り入れおまとめローンなど</u>                                                                                                    |   |
| ログイン部プセック<br>ログイン部プセキュリ<br>自動車保険の一括見<br>〈期間限定〉 40日間     ▼ ロ座維持手数料永久無                                                                                                    | スロート・コーン Addie 30 (ACC) - こくう<br>リティをもっと高めたい方へ<br>見積もり請求ができるようになりました。今な<br>課利息キャンペーン実施中 ネットキャッシ<br>料ブラン提携先一覧                                                                                                    | ○こ来  1<br>  ら1.000円分の図書カードブレゼント!<br> ング・借り入れおまとめローンなど                                                                                                    |   |
| <u>ログイン時のセキュ</u> )     自動車保険の一括5     (期間限定〉40日間     マロ座維持手数料永久悪 <b>Q 口座を管理</b>                                                                                                    | スパト・ハーン 2000 30 (20) 2 (2)<br>したい方へ<br>引着もり話求ができるようになりました。今な<br>濡利息キャンペーン実施中 ネットキャッシ<br>料ブラン提携先一覧<br>(※ 振込・送金                                                                                                    | 100三条内<br>251.000円分の図書カードブレゼント!<br>ング・借り入れおまとめローンなど<br>電 定期預金                                                                                                    |   |
| ログイン時のでキュリ<br>ログイン時のでキュリ<br>自動車保険の一括5<br>(期間限定) 40日間<br>マロ座維持手数料永久悪<br><b>Q 口座を管理</b><br>・普通預金取引明細照会                                                                                                    |                                                                                                    | <ul> <li>1000円分の図書カードブレゼント!</li> <li>ング・借り入れおまとめローンなど</li> <li>記 定期預金</li> <li>新約</li> </ul>                                                                                                    |   |
| <u>ログイン時のでキュ</u> )<br>自動車保険の一括5<br>(期間限定〉40日間<br>▼ ロ座維持手数料水久無<br><b>Q 口座を管理</b><br>・ 普通預金取引明細照会<br>・ 残高照会                                                                                                    | このでは、このなど、このなど、こと、   こと、   ここと、   ここと、   ここと、   ここと、   ここと                                                                                                    | <ul> <li>1000円分の図書カードブレゼント!<br/>ング・借り入れおまとめローンなど</li> <li>記 定期預金</li> <li>新約</li> <li>契約内容照会</li> </ul>                                                                                                    |   |
| <u>ログイン時のでキュ</u> )<br>白動車保険の一括5<br>(期間限定〉40日間<br>マロ座維持手数料水久無<br><b>ロ</b> 座を管理<br>普通預金取引明細照会<br>· 透高照会<br>· 振込:送金明細照会                                                                                                    | (マード・・・・・・・・・・・・・・・・・・・・・・・・・・・・・・・・・・・・                                                                                                    | ○○二条へ<br>ころ1.000円分の図書カードブレゼント!<br>ング・借り入れおまとめローンなど           ■ 定期預金           ● 新約           ● 契約内容照会           ● 取り時期配会                                                                                                    |   |
|                                                                                                    | にいていていていたい。     にんでした。     にんでした。     にんでした。     にんでした。     にんでした。     にんでした。     にんでした。     にんでした。     にんでした。     にんでした。     にんでした。     にんでした。     にんでした。     にんでした。     にんでした。     にんでした。     にんでした。     にんでした。     にんでした。     にんでした。      にんでした。      にんでした。      に       | (10)こ素村 (2)ころの図書カードブレゼント! (2)う・借り入れおまとめローンなど (1)の一方の図書カードブレゼント! (2)の一方の図書カードブレゼント! (2)の一方の図書かったり、 (2)の一方の図書かったり、 (2)の一方の図書かったり、< |   |
| □日本1.0         □していたり           □日本         □日本           □日本         □日本                                                                                                    | 17:7をもと高めたい方へ、 17:7をもと高めたい方へ、 17:7をもと高めたい方へ、 17:7をもと高めたい方へ、 17:70・2000 (1990) 17:70・2000 (1990) 17:70 17:70                                                                                                    | (10)こ来村 (2)この円分の図書カードブレゼント! (2)ク・借り入れおまとめローンなど (1) 定期預金 (1) 新約 (1) 認知の容照会 (1) 読明回知照会 (1) 満期取扱変更 (1) 解約 (1) 解約                                                                                                    |   |
| <ul> <li>□グイン持のセキュ)</li> <li>□動車保険の一括5</li> <li>(割売駅度) 40日間</li> <li></li> <li>(割売駅度) 40日間</li> <li></li> <li>○ □座淮持手数料永久無</li> <li></li> <li>○ □座淮行手数引小久無</li> <li>○ ○座淮行手数引小久無</li> <li>○ ○座淮行手数引小久無</li> <li>○ ○座淮行東京引明細照会</li> <li>○ ○座淮行報照会</li> <li>○ □座淮行報照会</li> <li>○ □座淮行報照会</li> <li>○ □座淮行報照会</li> </ul>                                                                                                    | 17-7をもと高めたい方へ、     17-7をもと高めたい方へ、     1月もり請求ができるようになりました。今な     1版利息キャンペーン実施中 ネットキャッジ     21/17ラン提携先一覧     21/27ラン提携先一覧     32/37     32/37     32/37     32/37     32/37     32/37     32/37     32/37     32/37     32/37     32/37     32/37     32/37     32/37     32/37     32/37     32/37     32/37     32/37     32/37     32/37     32/37     32/37     32/37     32/37     32/37     32/37     32/37     32/37     32/37     32/37     32/37     32/37     32/37     32/37     32/37     32/37     32/37     32/37     32/37     32/37     32/37     32/37     32/37     32/37     32/37     32/37     32/37     32/37     32/37     32/37     32/37     32/37     32/37     32/37     32/37     32/37     32/37     32/37     32/37     32/37     32/37     32/37     32/37     32/37     32/37     32/37     32/37     32/37     32/37     32/37     32/37     32/37     32/37     32/37     32/37     32/37     32/37     32/37     32/37     32/37     32/37     32/37     32/37     32/37     32/37     32/37     32/37     32/37     32/37     32/37     32/37     32/37     32/37     32/37     32/37     32/37     32/37     32/37     32/37     32/37     32/37     32/37     32/37     32/37     32/37     32/37     32/37     32/37     32/37     32/37     32/37     32/37     32/37     32/37     32/37     32/37     32/37     32/37     32/37     32/37     32/37     32/37     32/37     32/37     32/37     32/37     32/37     32/37     32/37     32/37     32/37     32/37     32/37     32/37     32/37     32/37     32/37     32/37     32/37     32/37     32/37     32/37     32/37     32/37     32/37     32/37     32/37     32/37     32/37     32/37     32/37     32/37     32/37     32/37     32/37     32/37     32/37     32/37     32/37     32/37     32/37     32/37     32/37     32/37     32/37     32/37     32/37     32/37     32/37     32/37     32/37     32/37     32/37     32/37     32/37     32/37     32/37     32/37     32/37     32/37     32/37     32/37     32/37     32/37     32/37     32/37     32/37     32/37     32/37     32/37     32/3       | (10)こ来村 (2)これがしていたい。 (2)これがしたい。 (2)の円分の図書カードブレゼント! (2)つう・借り入れがまとめローンなど (2)の円分の図書カードブレゼント! (2)の円分の図書カードブレゼント! (2)の日の日の日の日の日の日の日の日の日の日の日の日の日の日の日の日の日の日の日                                                                                                    |   |
| □グイン持のセキュ)           自動車保険の一括5           自動車保険の一括5           (期間限定) 40日間           ● □座維持手数料永久無           ● □座推持手数料永久無           ● ○座推持手数料小久無           ● ○座推持手数料小久無           ● □座推積金取引時細照会           • 透高照会           • 振込・送金明細照会           • □座指報照会           • □座情報照会           • □座推特手数料照会                                                                                                    | 17-7をもと高めたい方へ、<br>見存をもと高めたい方へ、<br>見積もり請求ができるようになりました。今な<br>漂利息キャンペーン実施中 ネットキャッシ<br>詳オブラン提携先一覧                                                                                                    | (10)こ素(1) (2)こえ(1) (2) (1) (2) (1) (2) (1) (2) (1) (2) (1) (2) (1) (2) (1) (2) (1) (2) (1) (2) (1) (2) (1) (2) (1) (2) (1) (2) (1) (2) (1) (2) (1) (2) (1) (2) (1) (2) (1) (2) (1) (2) (1) (2) (1) (2) (1) (2) (1) (2) (1) (2) (1) (2) (1) (2) (1) (3) (3) (3) (4) (4) (4) (4) (5) (4) (4) (5) (4) (5) (5                                                                                                    | 1 |
| □ 旦 夕 イン 尽 の と ひ か い う ひ う い う ひ う い う か う ひ す 」 い 自動車 保険の 一括 5 く 切 助車 保険の 一括 5 く 切 助車 保険の 一括 5 く 切 助 町 加 助 完 か う か る ひ う り 助 細 照 会 で ひ か る ひ う り 助 細 照 会 で ひ か ち ム つ 座 と 読 ひ い 送 金 明 細 照 会 で ひ ン タ イ ム ロ 座 決 清 履 助 名 さ さ 情 報 照 会 で つ 座 情 報 照 会 で ロ 座 惟 特 手 数 料 照 会 で 回 座 維 持 手 数 料 照 会 ・ 」 い 氏 ア グ リ ブ ー ン ョ ン                                                                                                    | 10-7-6-0-2 高めたい方へ       見着もり請求ができるようになりました。今な<br>活利息キャンペーン実施中 ネットキャッシ       潜ブラン提携先一覧       (第) 「ない」、「ない」、「ない」、「ない」、「ない」、「ない」、「ない」、「ない」、                                                                                                    | (10)こ素内 (2)こまれ、 (2)こまれ、 (2)こまれ、 (2)こまれ、 (2)こまれ、 (2)こまれ、 (2)こまれ、 (2)こまれ、 (2)こまれ、 (2)こまれ、 (2)こまれ、 (2)こまれ、 (2)こまれ、 (2)こまれ、 (2)こまれ、 (2)こまれ、 (2)こまれ、 (2)こまれ、 (2)これ、 (2)これ、 (2)こ                                                                                                    |   |
| <ul> <li>□グイン目のノセラム・</li> <li>□グイン目のノセキュ・</li> <li>自動車保険の一括5</li> <li>(期間限定) 40日間</li> <li>○ □座維持手数料永久無</li> <li>○ □座進持手数料永久無</li> <li>○ 建富熙会</li> <li>• 透心:送金明細照会</li> <li>• フンタイム□座決済履期</li> <li>• お客さま情報照会</li> <li>• □座情報照会</li> <li>• □座情報照会</li> <li>• □座情報照会</li> <li>• □座情報照会</li> <li>• □座情報照会</li> <li>• □座情報照会</li> <li>• □座情報照会</li> <li>• □座情報照会</li> <li>• □座情報照会</li> <li>• □座情報照会</li> <li>• □座情報回会</li> <li>• □座情報照会</li> <li>• □座情報回会</li> <li>• □座情報回会</li> <li>• □座情報回会</li> <li>• □座情報回会</li> <li>• □座情報回会</li> <li>• □座情報回会</li> <li>• □座情報回会</li> <li>• □座情報回会</li> <li>• □座情報回会</li> <li>• □座情報回会</li> <li>• □座情報回会</li> <li>• □座情報回会</li> <li>• □座情報回会</li> </ul> | 1.7-*をもっと高めたい方へ、         見着もり請求ができるようになりました。今な         読利息キャンペーン実施中 ネットキャッシ         満プラン提携先一覧         「振込・送金         注         ・振込・         登録先を選んで振込         銀行名を選んで振込         銀行名を選んで振込         地方名を選んで振込         地方名を選んで振込         ・振込先変更         ・振込子約取消         ・ゆうちょWebi送金(ゆうちょWebi送金(ゆうちょWebi送金(ゆうちょWebi送金(からちょWebi送金(からちょの)))         ・       ・       ・       ・       ・       ・         ・       ・       ・       ・       ・       ・       ・        ・       ・       ・       ・       ・       ・ <td></td> <td></td>                                                                                                    |                                                                                                    |   |
| <ul> <li>□グイン時のノセラム・</li> <li>□グイン時のノセラム・</li> <li>自動車保険の一括5</li> <li>く期間限定&gt; 40日間</li> <li>○ □座維持手数料永久無</li> <li>○ ○座を管理</li> <li>・ 普通預金取引問細照会</li> <li>● 透高混会</li> <li>・ 援高照会</li> <li>・ 援高照会</li> <li>・ 「返る認会</li> <li>・ 「返る認会</li> <li>・ 「空塔特景報報報会</li> <li>○ □座推特景数料照会</li> <li>○ □座進特景数料照会</li> <li>○ □内イン10×= ュ</li> </ul>                                                                                                    | 10-7-65-0-2 高めたい方へ       見着もり請求ができるようになりました。今な       読利息キャンペーン実施中 ネットキャッシ       第1ブラン提携先一覧       「振込・送金       ・振込・       登録先を選んで振込       2       ・振込・       2       ・振込・       2       ・振込・       2       ・振込・       2       ・振込・       2       ・振込・       2       ・振込・       ・振込・       ・振込・       ・振込・       ・振込・       ・振込・       ・振込・       ・振込・       ・振込・       ・振込・       ・振込・       ・振込・       ・振込・       ・振込・       ・振込・       ・振込・       ・振込・       ・       ・       ・       ・       ・       ・       ・       ・       ・       ・       ・       ・       ・       ・       ・       ・       ・       ・       ・       ・       ・       ・       ・       ・       ・       ・                                                                                                    | (10)こ素(1) (2)こまれ) (2)こまれ) (3)こまれ) (4)こまれ) (4)こまれ) (4)こまれ) (4)こまれ) (4)こまれ) (4)こまれ) (4)こまれ) (4)こまれ) (4)こまれ) (4)こまれ) (4)こまれ) (4)こまれ) (4)こまれ) (4)こまれ) (4)こまれ)                                                                                                    | 1 |
| □ <u>「</u> <u></u> <u></u> <u></u> <u></u> <u></u> <u></u> <u></u> <u></u> <u></u> <u></u> <u></u> <u></u> <u></u> <u></u> <u></u> <u></u> <u></u> <u></u>                                                                                                    | ファイをもっと高めたい方へ、 見すべをっと高めたい方へ、 見すべをっと高めたい方へ、 見積もり請求ができるようになりました。今な<br>振利息キャンペーン実施中 ネットキャッシ  第1ブラン提携先一覧  第2010日、「「「「「「「「」」」、 第2010日、「「」」、 第2010日、「「」」、 第2010日、「「」」、 「」、 「」                                                                                                    | (10)こ素(1) (2)こ素(1) (2)こ素(1) (2) (前) (2) (前) (2) (前) (2) (前) (2) (前) (2) (前) (2) (前) (2) (前) (2) (前) (2) (前) (2) (前) (2) (前) (2) (前) (2) (前) (2) (前) (2) (前) (2) (前) (2) (前) (2) (前) (2) (前) (2) (前) (2) (前) (2) (前) (2) (前) (2) (前) (2) (1) (1) (1) (1) (1) (1) (1) (1) (1) (1                                                                                                    | ] |
| □グイン時のたせう」           □白が二の時のたち」           自動車保険の一括5           く期間限定>40日間                 ご座維持手数料永久票                                                                                                    <                                                                                                    |                                                                                                    | (10)こ素(1) (2)こ素(1) (2)こ素(1) (2)こ素(1) (2)こ素(1) (2)こまだ(1) (2)こまだ(1) (3)こまだ(1) (3)こまだ(1) (4)こまだ(1) (4)                                                                                                    | ] |
| □グイン時のたせう」           □動車保険の一括5           自動車保険の一括5           く期間限定>40日間           ● □座維持手数料永久悪           ● 二種を管理           ● 普通預金取引明細照会           ● 浅高照会           「振込、送金明細照会           ● フンタイムロ座決済履防           ● お客さま情報照会           ● 口座情報照会           ● 回座推持手数料照会           ● JNBアグリゲーション           ● Dグインロメニュー           ● BIG・toto (スポー・           ● JNBでなして読み、           ● JNBでなる見登録                                                                                                    |                                                                                                    |                                                                                                    | 1 |

(2)キーボードのCtrl+Art+Prtsc を同時に押し、画面コピーをする

注)ノートパソコンなど、キーボードによっては、fn+Alt+Prtsc の場合もある。

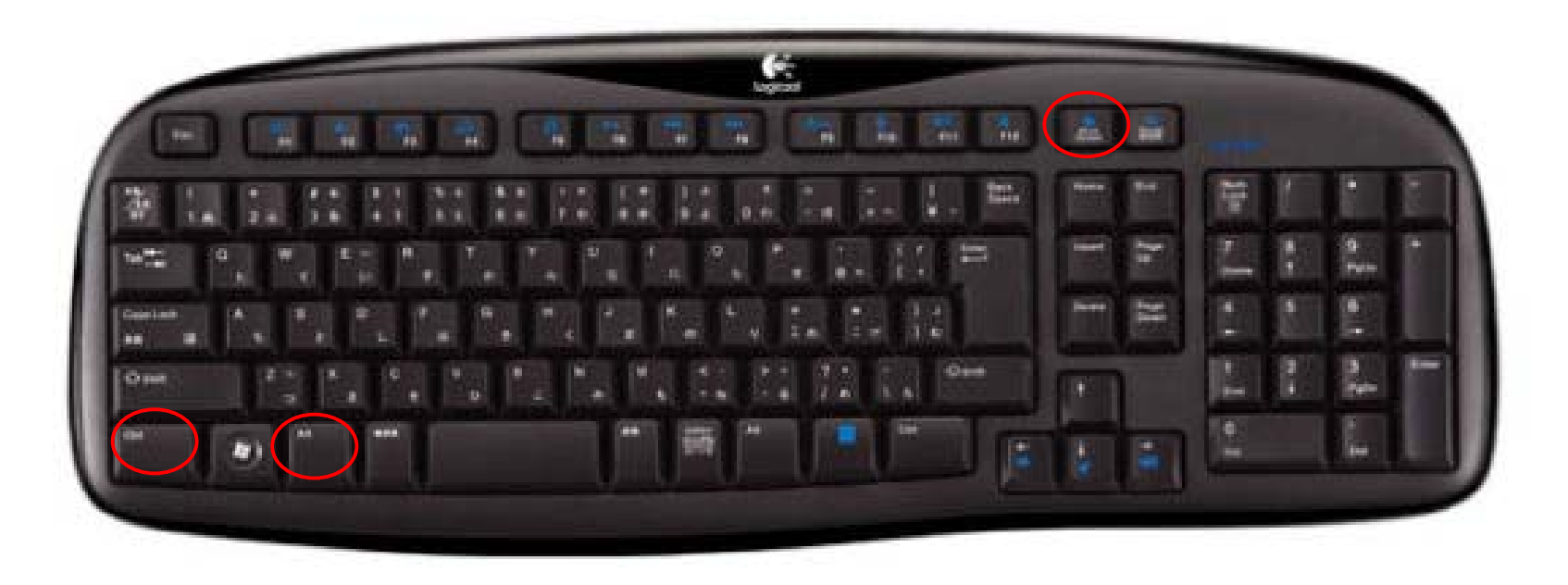

ちなみに、Prtscだけを押しても画面をコピー出来るが、モニターに映っている画面全部をコピーしてしまうので、 避けた方が無難。 (3)「すべてのプログラム」→「アクセサリ」→「ペイント」と開き、アクセサリの中にある、ペイントというソフトを立ち上げる

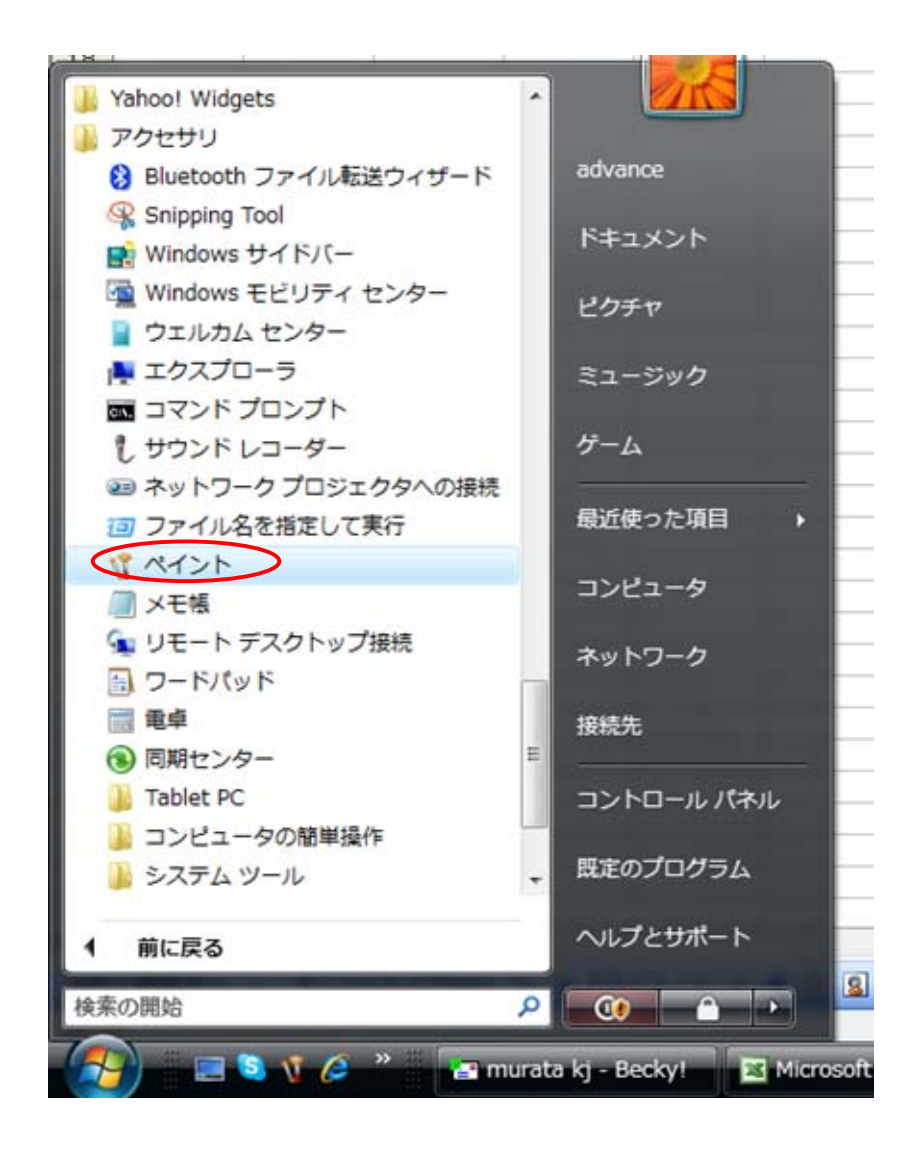

## (4)そのままCtrl+Vを同時に押し、貼り付けする(右クリック→貼り付け でもOK)

| nb 2 - ペイント                       |                                                     |                                                                   |   |                             |
|-----------------------------------|-----------------------------------------------------|-------------------------------------------------------------------|---|-----------------------------|
| マイル(F) 編集(E) 表示(V) 変形(I) 色(C)     | へルプ(H)                                              |                                                                   |   |                             |
|                                   |                                                     |                                                                   |   |                             |
| O Japan Not Bank [ Wolcome Bane ] | Windows Internet Evolutor                           |                                                                   | × |                             |
| Sapan Net Bank [ Welcome Page ]   | • windows internet explorer                         |                                                                   |   |                             |
| A E https://www.japanr            | netbank.co.jp/cgi-bin/Nf 👻 🏭 The Japan Net Bank, Li | mited [JP] 🍫 🗙 Google                                             |   |                             |
| A                                 |                                                     |                                                                   |   |                             |
| Welcome F                         | Page                                                |                                                                   |   |                             |
|                                   |                                                     | シャハノネット扱け                                                         |   |                             |
|                                   |                                                     |                                                                   |   |                             |
| いらっしゃいませ 株                        | 式会社ADVANCE 様                                        |                                                                   |   |                             |
|                                   |                                                     | 2009/06/03 19:49:01 現在                                            |   |                             |
| 支店名                               | 本店営業部(ホンテン)                                         | 取引に関するお知らせ                                                        |   |                             |
| 店番号-口座番号                          | 001-1477288                                         |                                                                   |   |                             |
| ログインID                            | 未設定                                                 |                                                                   | E |                             |
| 普通預金残高<br>前回ログインロ時                | 2000-/05/26-09-52-05                                | 新春のお知らせか3件あります。                                                   |   |                             |
| ドメールアドレス                          | 2008/03/20 08:52:00                                 |                                                                   |   |                             |
| 普通預金種別                            | 普通預金                                                |                                                                   |   |                             |
|                                   |                                                     |                                                                   |   |                             |
| 6000-000                          |                                                     | たくさんご購入の初めてご購入の                                                   |   |                             |
|                                   | HA FITT DELEMENTEDOR                                | 50日でまた。 毎月1万円が当たる                                                 |   |                             |
| to the                            | 2.110                                               |                                                                   |   |                             |
| の知りせ                              | 料改会のお知らせ                                            |                                                                   |   |                             |
| ● 脊銀先の振り込みな                       | が便利に!「トークン認証なし振込サービス」のご案内                           |                                                                   |   |                             |
| ▶ ログイン時のセキュ                       | リティをもっと高めたい方へ                                       |                                                                   |   | · •                         |
| 自動車保険の一括                          | 見積もり請求ができるようになりました。今なら1,000円分                       | の図書カードブレゼント!                                                      |   |                             |
| ▶ <期間限定> 40日間                     | 罰無利息キャンペーン実施中 ネットキャッシング・借り入                         | <u>、れおまとめローンなど</u>                                                |   |                             |
| ▼口座維持手数料永久筆                       | ま料ブラン/星携先一覧                                         |                                                                   |   |                             |
|                                   |                                                     |                                                                   |   |                             |
| Q 口座を管理                           | 🐲 振込•送金                                             | ■ 定期預金                                                            |   |                             |
| • 普通預金取引明細照会                      | 全 · 振込                                              | • <u>新約</u>                                                       |   |                             |
| • <u>残高照会</u>                     | ・登録先を選んで振込                                          | • 契約内容照会                                                          |   |                             |
| • <u>振込·送金明細照会</u>                | <ul> <li>銀行名を選んで振込</li> </ul>                       | <ul> <li>取引用細照会</li> </ul>                                        |   |                             |
| <ul> <li>ワンタイムロ座決済履</li> </ul>    | 歴照会 ・振込先事前登録                                        | • 満期収扱変更                                                          |   |                             |
| ・の各合ま情報思会                         | • <u>版八元发史</u><br>• 据:3. 又约取2尚                      | <ul> <li><u>月午前一</u></li> <li><u>6722</u>(九五)(由) 手中(物)</li> </ul> |   |                             |
| • 口座捕艇照本                          | 1000-1710-0021日                                     | - AFRICALSON FF                                                   |   |                             |
|                                   | <ul> <li>ゆうちょWebi关金(ゆうちょ銀行へ)</li> </ul>             | 金) 🛥 口应白動振荡                                                       |   |                             |
| • JNBアグリゲーション                     | <ul> <li>ゆうちょWeb送金(ゆうちょ銀行から)</li> </ul>             |                                                                   |   |                             |
| • ログインIDメニュー                      | • WEB一括振込                                           | <ul> <li>□座自動振替契約申込</li> </ul>                                    |   |                             |
|                                   |                                                     |                                                                   |   |                             |
|                                   |                                                     | * 山庄日期振笛中还唯該                                                      |   |                             |
| ノを見るには、 [ヘルフ] メニューの [トピックの        | (検系) を進ん ぐくたさい。                                     |                                                                   |   | ATOK   の 連 日漢 設 英小 🛅 🥑      |
| 🌱 🔲 💐 🌠 🤌 📲 murata                | kj - Becky! 🛛 Microsoft Excel 🐧 jnb 2               | ペイント                                                              |   | 🔤 🚺 😢 🖓 S 🗸 😋 🏧 🌿 👘 👫 👘 20: |

(5)名前を付けて、保存する

(6)保存したファイルを開いて、プリントアウトする。 もしくは、そのファイルをメールにて添付して送る。